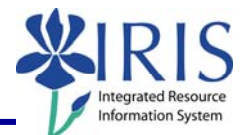

**Process:** BEx-Analyzer is used by Power Users to generate queries for ad-hoc reporting in production. The following steps will show you how you can display a query in the BEx-Analyzer tool. Both **Y** (Power User) and **Q** (Published) queries can be displayed. **Y** queries will display in create mode, and **Q** queries will display in display mode.

**Note:** This QRC only covers displaying a BEx query. For details on creating, modifying, etc., please review other BEx Reporting QRCs or course manuals.

Role: Authorized Users

Frequency: When needed

| Log into BW BEx Reporting                                                                                                    |                                                                                                    |
|----------------------------------------------------------------------------------------------------|----------------------------------------------------------------------------------------------------|
| Log on to the myUK portal                                                                                                    |                                                                                                    |
| Click <b>BW BEx Reporting</b>                                                                                                    | BW Web Reporting<br>BW BEx Reporting                                                                                                    |
| Click <b>Open</b>                                                                                                    |                                                                                                    |
| <b>Note:</b> In Excel 2007, this icon will be found on the <b>Add Ins</b> tab. In Excel 2003, it will be found on the <b>Business Explorer</b> toolbar. | Insert Page Layout Formulas Data Review View Add-Ins Add-Ins A |
| Select <b>Queries</b>                                                                                                    | er Snagit 📷 Window V<br>Workbooks<br>Queries<br>Saved Views<br>Exceptions                                                                                                    |
| Using Find To Select a Query                                                                                                    |                                                                                                    |
| Click Technical Names On                                                                                                    |                                                                                                    |
| Click Find                                                                                                    |                                                                                                    |

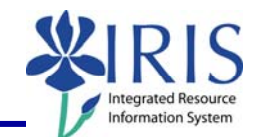

| Enter the search criteria in the <b>Search</b><br><b>String</b> field                                                        | Search for Queries                                                                                                    |
|----------------------------------------------------------------------------------------------------|----------------------------------------------------------------------------------------------------|
| Make sure the <b>Description</b> and <b>Technical Name</b> checkboxes are marked                                             | Search for Queries                                                                                                    |
| Click Find                                                                                                    | C Hrom 11/2/2009 To 12/2/2009 T                                                                                                    |
| <b>Note:</b> The search may take a few seconds.                                                                              | Find Cancel                                                                                                    |
| Single-click on the query                                                                                                    | Sap BEx: Select query       Search Result       B       Description       Technical Name                                                                                                    |
| <b>Note:</b> Double-check the technical name of the query to ensure that you have the correct query.                         | Image: Constraint of the sessment         YZPU_C02_KASORE2_5002           Hstory         Image: Constraint of the sessment         YZPU_C02_KASORE2_5002           Hstory         Image: Constraint of the sessment         YZPU_C02_KASORE2_5001           Image: Constraint of the sessment         YZPU_C02_KASORE2_5001           Image: Constraint of the sessment         YZPU_C02_S991           Image: Constraint of the sessment         YZPU_C02_S991           Image: Constraint of the sessment         YZPU_C02_S991           Image: Constraint of the sessment         YZPU_C02_MISSY_5500           Image: Constraint of the sessment of the sessment of the |
| Click <b>Change</b>                                                                                                    |                                                                                                    |
| <b>Note:</b> Double-clicking on the query or single-clicking and clicking on <b>OK</b> will cause the query to run in Excel. | BEx 305 FI Training 1<br>Cancel                                                                                                    |
| Y queries will open in Change mode                                                                                           | Query Desiger: YZPU_C02_MISSY_5500       BEx 305 Fl Training1         Image: Structure       Image: Structure         Image: Structure       Image: Structure         I                                                                                                    |
| <b>Note:</b> Click <b>Display &lt;-&gt; Change</b> to toggle to display mode, if desired.                                    | 5500 - BEx 305 FI Training1<br>C ▼                                                                                                    |

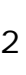

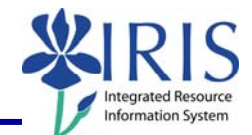

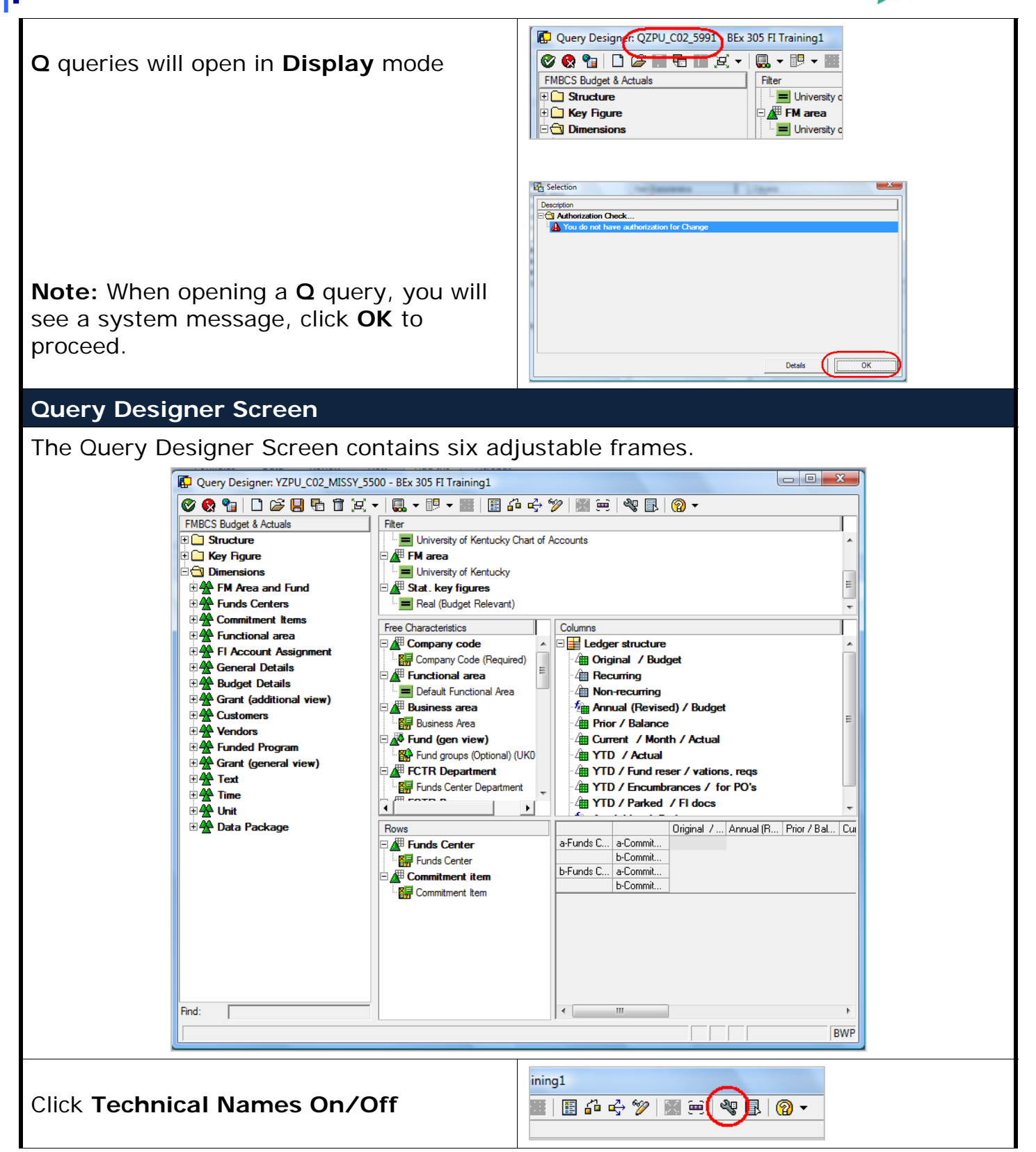

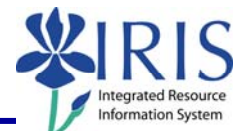

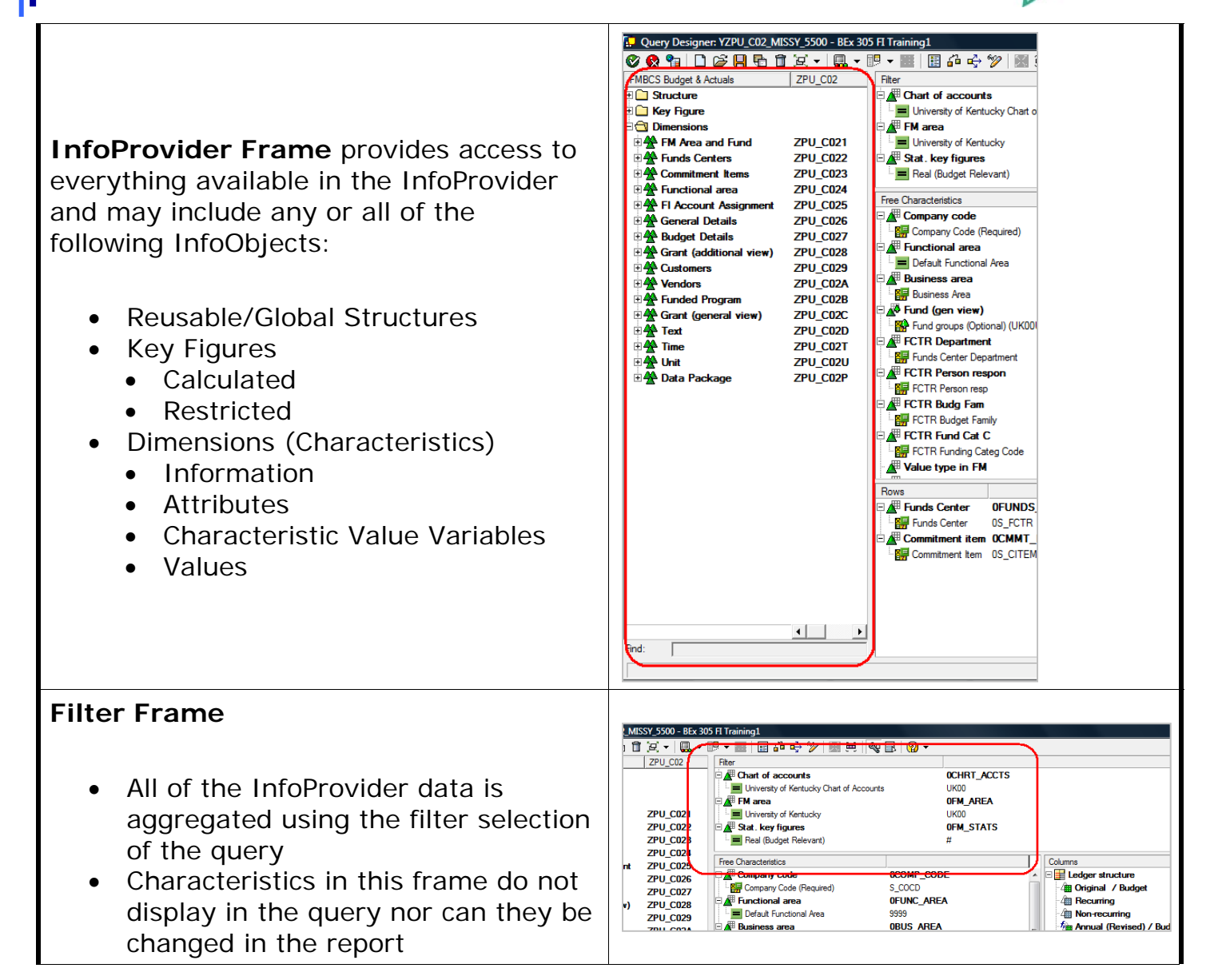

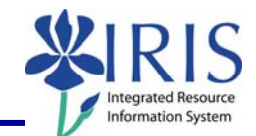

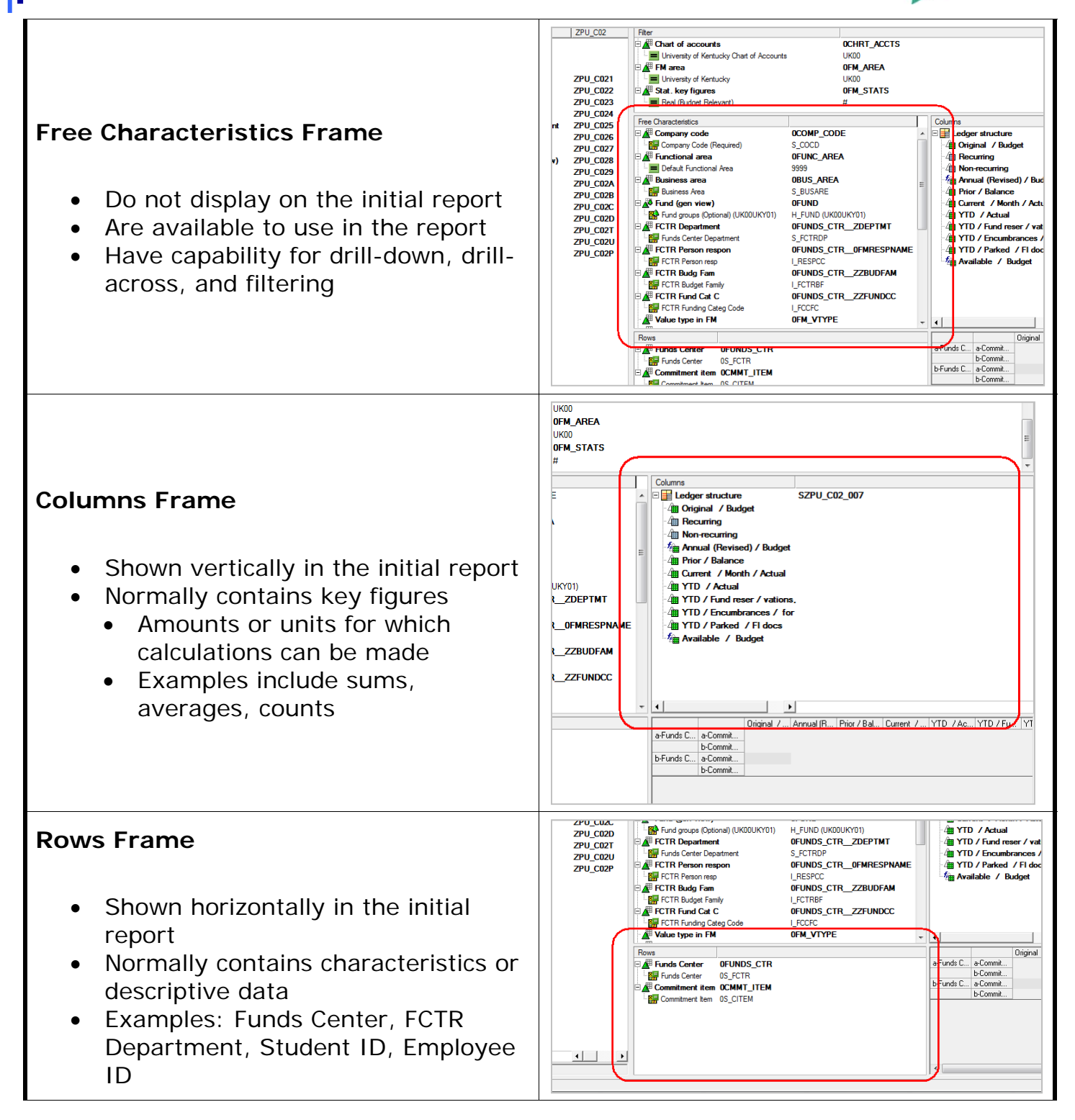

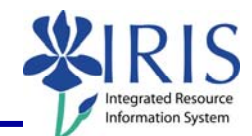

|                                                                                                    | 2DEPTMT         - <sup>4</sup> m       YTD / Fund reser / vations,            - <sup>4</sup> m       YTD / Encumbrances / for            OFMRESPNAME            - <sup>4</sup> m       YTD / Parked / Fl docs            - <sup>4</sup> m       YTD / Parked / Fl docs           - <sup>4</sup> m       YTD / Parked / Fl docs                                                                                                    |
|----------------------------------------------------------------------------------------------------|----------------------------------------------------------------------------------------------------|
| Rough Draft Frame                                                                                                    | {_ZZFUNDCC                                                                                                    |
| <ul> <li>Displays rough draft of initial report</li> <li>Only shows what has been placed in<br/>Rows and Columns</li> </ul> | Image: state state |
| Exit Query Designer                                                                                                    |                                                                                                    |
| Click Exit Query                                                                                                    | Overy Designer: YZPU_C02_f         Image: Second state         Image: Second state         Image: Sec                                                                                                    |
| Close <b>Excel</b>                                                                                                    |                                                                                                    |
| Close SAP                                                                                                    |                                                                                                    |